## INSTRUCTIVO PARA LA EXPORTACIÓN DE REPORTE DE PREINSCRIPTOS

1) Se deberá ingresar al ambiente de "SIU Gestión" para acceder ingrese a: <u>https://guarani-gestionagencia.bue.edu.ar/</u>

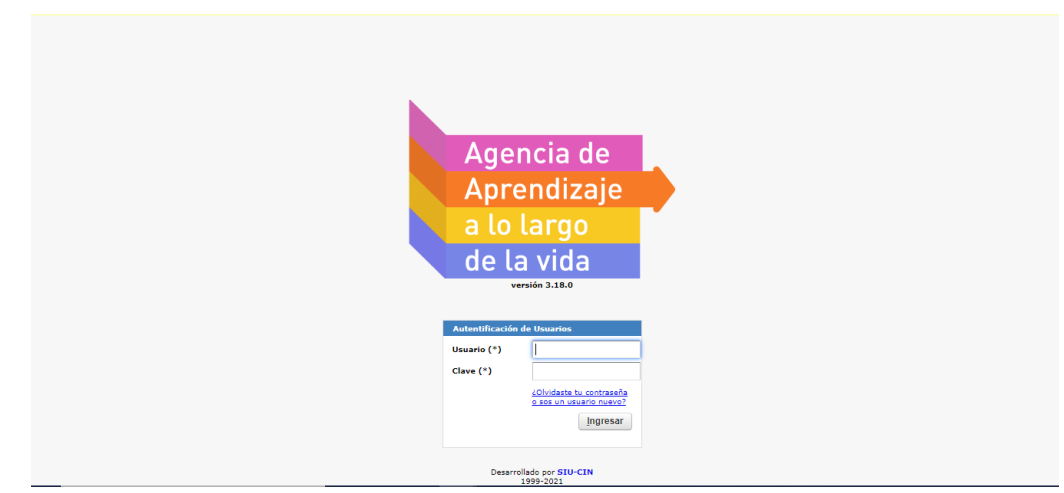

Si tiene problemas para acceder recomendamos ver el instructivo para el primer ingreso, puede verlo haciendo click  $\underline{\mathsf{aqu}}$ 

- 2) Una vez dentro del sistema y se encuentre en la página de inicio, debe seleccionar
- el botón de menú que se encuentra en le borde superior izquierdo.
  3) Se desplegará un menú y en el borde inferior va a encontrar la opción de "Buscar"

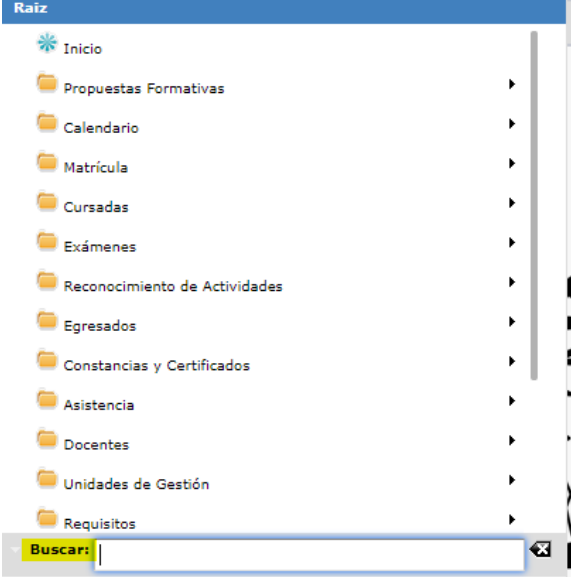

4) Dentro del recuadro de "Buscar" va a ingresar la palabra "preinscripto" y le aparecerá una sola opción "Reporte de Preinscriptos p/ Sorteo" deberá seleccionar esa opción.

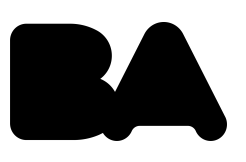

## Agencia de Aprendizaje a lo largo de la vida >>>>

|           | -                           |         |
|-----------|-----------------------------|---------|
| Raiz      |                             |         |
| 🗟 Reporte | de Preinscriptos p/ Sorteo  |         |
|           |                             |         |
|           |                             |         |
|           |                             |         |
|           |                             |         |
|           |                             |         |
|           |                             | ·       |
|           |                             |         |
| Buscar:   | reporte de preinscriptos p/ | 8  <br> |

- 5) Una vez dentro del reporte, deberá completar los siguientes campos:
  - Año Académico: Debe seleccionar el año académico designado para ese periodo.
  - Periodo de preinscripción: Va aparecer una opción predeterminada para ese año académico.
  - Origen de la preinscripción: Siempre deberá seleccionar ambas opciones. Luego seleccionar "Filtrar"

| Reporte de Preinscriptos |                |                                                   |                                                                                                    |  |  |  |  |  |  |
|--------------------------|----------------|---------------------------------------------------|----------------------------------------------------------------------------------------------------|--|--|--|--|--|--|
|                          |                |                                                   |                                                                                                    |  |  |  |  |  |  |
| Distinguir               | Condición      | Valor                                             |                                                                                                    |  |  |  |  |  |  |
|                          | es igual a 🛛 🔻 | 2022 👻                                            |                                                                                                    |  |  |  |  |  |  |
|                          | es igual a 🔹   | Preinscripción 2022 💌                             |                                                                                                    |  |  |  |  |  |  |
|                          |                | Todos / Ninguno Autogestión Preinscripción SSAALV |                                                                                                    |  |  |  |  |  |  |
|                          |                |                                                   | <u>Filtrar</u>                                                                                                    |  |  |  |  |  |  |
|                          |                |                                                   |                                                                                                    |  |  |  |  |  |  |
|                          | Distinguir     | Distinguir Condición<br>es igual a<br>es igual a  | Distinguir Condición Valor<br>es igual a V202 V<br>es igual a Preinscripción 2022 V<br>Todos / Ninguno<br>a Autogestión<br>Preinscripción SSAALV |  |  |  |  |  |  |

6) Una vez que termine el proceso podrá obtener la información de las preinscripciones y seleccionando la opción "Imprimir" se descargar el reporte en formato PDF.

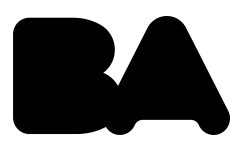

## Agencia de Aprendizaje a lo largo de la vida **>>>**>>

## Sistematización y digitalización de proyectos

|                                                                                                    | Columna                                                                                      |                      |                                                               | Distinguir Condición                                                             |                                                                                  |      | Valor                      |                                                                                                    |                |
|----------------------------------------------------------------------------------------------------|----------------------------------------------------------------------------------------------|----------------------|---------------------------------------------------------------|----------------------------------------------------------------------------------|----------------------------------------------------------------------------------|------|----------------------------|----------------------------------------------------------------------------------------------------|----------------|
| Año Académico (*)                                                                                         |                                                                                              |                      |                                                               |                                                                                  | es igual a                                                                       | •    | 2022 -                     |                                                                                                    |                |
| Período de Preinscripción (*)                                                                             |                                                                                              |                      |                                                               |                                                                                  | es igual a                                                                       | -    | Preinscripción 202         | 2 🔻                                                                                                    |                |
|                                                                                                    |                                                                                              |                      |                                                               |                                                                                  |                                                                                  |      | Todos / <u>Ninguno</u>     |                                                                                                    |                |
| Origen de la Preinscripción (*                                                                            | <sup>*</sup> )                                                                               |                      |                                                               |                                                                                  |                                                                                  |      | 🗹 Autogestión              |                                                                                                    |                |
|                                                                                                    |                                                                                              |                      |                                                               |                                                                                  |                                                                                  |      | Preinscripción SS/         | AALV                                                                                                    |                |
| Agregar filtro                                                                                            | •                                                                                            |                      |                                                               |                                                                                  |                                                                                  |      |                            | 🍸 <u>F</u> iltrar 🛛 🛔 🛽                                                                                                    | impia          |
|                                                                                                    |                                                                                              |                      |                                                               |                                                                                  |                                                                                  |      |                            |                                                                                                    |                |
| 🗙 Az                                                                                                    |                                                                                              |                      |                                                               |                                                                                  |                                                                                  |      |                            |                                                                                                    |                |
| CAMYP - INSTITUTO DE                                                                                      | FORMACIÓN TÉ                                                                                 | CNICA SUP            | ERIOR Nº 30                                                   |                                                                                  |                                                                                  |      |                            |                                                                                                    | 4              |
| (TR ETD) Travacto da For                                                                                  | mación Profesion                                                                             | al - Facilitad       |                                                               | Digital                                                                          |                                                                                  |      |                            |                                                                                                    |                |
| (III <u>I</u> III) Hayeeto de Foli                                                                        | inación i roresión                                                                           |                      |                                                               | Digital                                                                          |                                                                                  |      |                            | _                                                                                                    |                |
| Apellido y Nombres                                                                                        | Identificación                                                                               | Género ▲▼            | Nacionalidad 🔺                                                | <ul> <li>Ubicación </li> </ul>                                                   | Modalidad 🔺                                                                      | Turi | no 🔺 🔻 Procesado 🦂         | ▲▼ Origen                                                                                                    | ••             |
| ARLOTTI, VALERIA                                                                                          | DNI 29781537                                                                                 |                      | Argentino                                                     | IFTS Nº 30                                                                       | Presencial                                                                       |      | No                         | Preinscripción SSAAI                                                                                                    | v              |
| CALDERON, ANA INES                                                                                        | DNI 25021784                                                                                 |                      | Argentino                                                     | IFTS Nº 30                                                                       | Presencial                                                                       |      | No                         | Preinscripción SSAAI                                                                                                    | v              |
| CARDILLO, GUILLERMO                                                                                       | 0017 0004 0040                                                                               |                      | Argentino                                                     | TETE NO DO                                                                       |                                                                                  |      |                            |                                                                                                    |                |
| CARDIELO, GOILLERING                                                                                      | DNI 29318040                                                                                 |                      |                                                               | IFIS Nº 30                                                                       | Presencial                                                                       |      | No                         | Preinscripción SSAAI                                                                                                    | v              |
| DI SERIO, CELESTE                                                                                         | DNI 29318040                                                                                 | Femenino             | Argentino                                                     | IFTS Nº 30                                                                       | Presencial                                                                       |      | No                         | Preinscripción SSAAl<br>Preinscripción SSAAl                                                                                                 | .v<br>.v       |
| DI SERIO, CELESTE<br>DI SERIO, MIGUEL ÁNGEL                                                               | DNI 29318040<br>DNI 29033356<br>DNI 22366395                                                 | Femenino             | Argentino                                                     | IFTS Nº 30<br>IFTS Nº 30<br>IFTS Nº 30                                           | Presencial<br>Presencial<br>Presencial                                           |      | No<br>No<br>No             | Preinscripción SSAAI<br>Preinscripción SSAAI<br>Preinscripción SSAAI                                                                         | N<br>N<br>N    |
| DI SERIO, CELESTE<br>DI SERIO, MIGUEL ÁNGEL<br>DÍAZ, MAYRA BELÉN                                          | DNI 29033356<br>DNI 22366395<br>DNI 41921097                                                 | Femenino             | Argentino<br>Argentino<br>Argentino                           | IFTS Nº 30<br>IFTS Nº 30<br>IFTS Nº 30<br>IFTS Nº 30                             | Presencial<br>Presencial<br>Presencial<br>Presencial                             |      | No<br>No<br>No<br>No       | Preinscripción SSAAI<br>Preinscripción SSAAI<br>Preinscripción SSAAI<br>Preinscripción SSAAI                                                 | .v<br>.v<br>.v |
| DI SERIO, CELESTE<br>DI SERIO, MIGUEL ÁNGEL<br>DÍAZ, MAYRA BELÉN<br>JUAREZ PAZ, JONATHAN                  | DNI 29336040<br>DNI 29033356<br>DNI 22366395<br>DNI 41921097<br>DNI 37835802                 | <br>Femenino<br><br> | Argentino<br>Argentino<br>Argentino<br>Argentino              | IFTS Nº 30<br>IFTS Nº 30<br>IFTS Nº 30<br>IFTS Nº 30<br>IFTS Nº 30               | Presencial<br>Presencial<br>Presencial<br>Presencial<br>Presencial               |      | No<br>No<br>No<br>No       | Preinscripción SSAAI<br>Preinscripción SSAAI<br>Preinscripción SSAAI<br>Preinscripción SSAAI<br>Preinscripción SSAAI                         |                |
| DI SERIO, CELESTE<br>DI SERIO, MIGUEL ÁNGEL<br>DÍAZ, MAYRA BELÉN<br>JUAREZ PAZ, JONATHAN<br>PEREZ, ROMINA | DNI 29336040<br>DNI 29033356<br>DNI 22366395<br>DNI 41921097<br>DNI 37835802<br>DNI 29846190 | <br>Femenino<br><br> | Argentino<br>Argentino<br>Argentino<br>Argentino<br>Argentino | IFTS Nº 30<br>IFTS Nº 30<br>IFTS Nº 30<br>IFTS Nº 30<br>IFTS Nº 30<br>IFTS Nº 30 | Presencial<br>Presencial<br>Presencial<br>Presencial<br>Presencial<br>Presencial |      | No<br>No<br>No<br>No<br>No | Preinscripción SSAAI<br>Preinscripción SSAAI<br>Preinscripción SSAAI<br>Preinscripción SSAAI<br>Preinscripción SSAAI<br>Preinscripción SSAAI |                |

Para contactarse con la mesa de ayuda se realiza mediante el siguiente formulario, haciendo clic <u>aquí</u>

Una vez cargada la consulta será respondida a la brevedad por el equipo de mesa de ayuda.

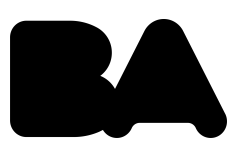